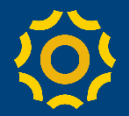

# Microsoft Teams (for Education) ・ 講義のスケジュール設定 (2020/5/1版)

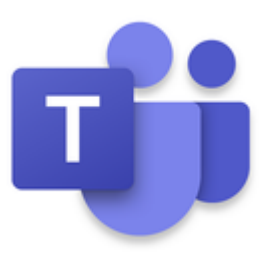

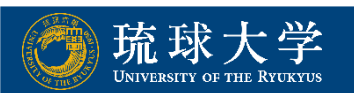

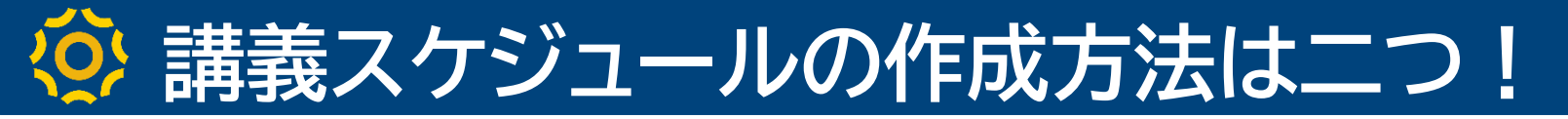

### ➤ スケジュール作成の二つの方法 方法a. [予定表]から作成 方法b. チーム(科目)の[今すぐ会議]から作成

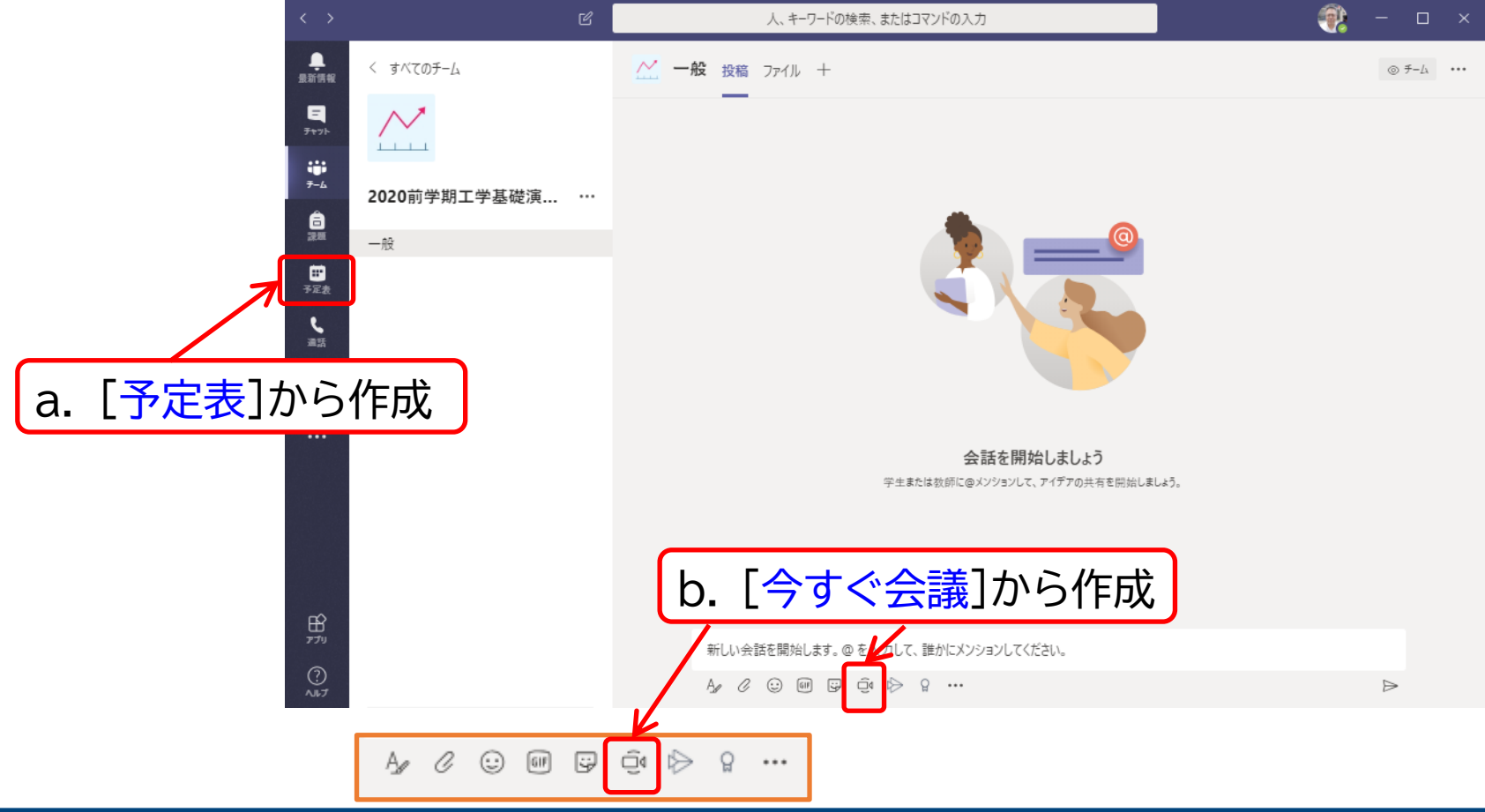

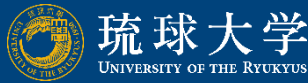

# 🔅 a.[予定表]からスケジュール作成

① [予定表]をクリック.
 ② [新しい会議]をクリック.

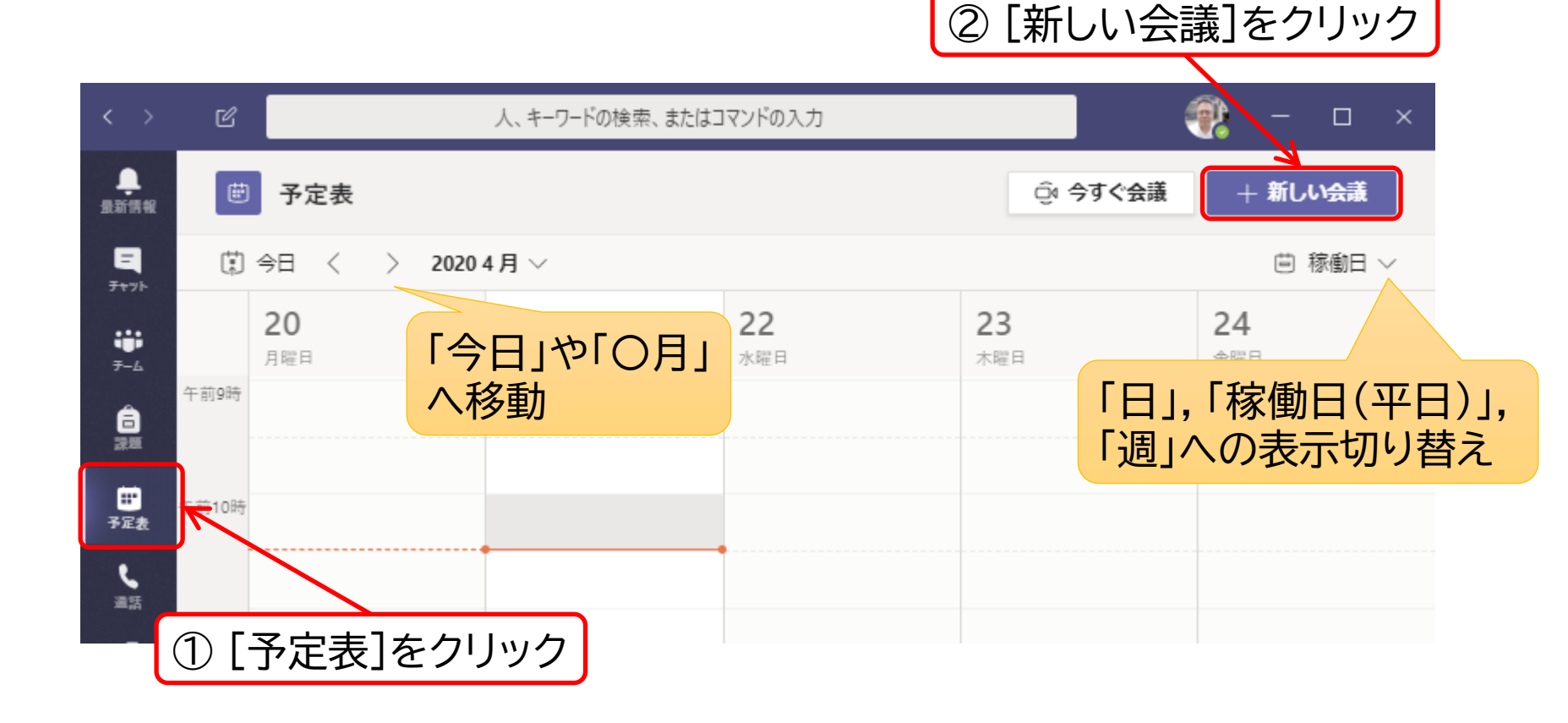

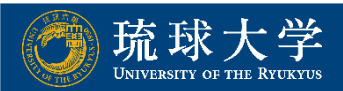

## 🔅 a.[予定表]からスケジュール作成

#### ③ 設定後, [送信]をクリック.

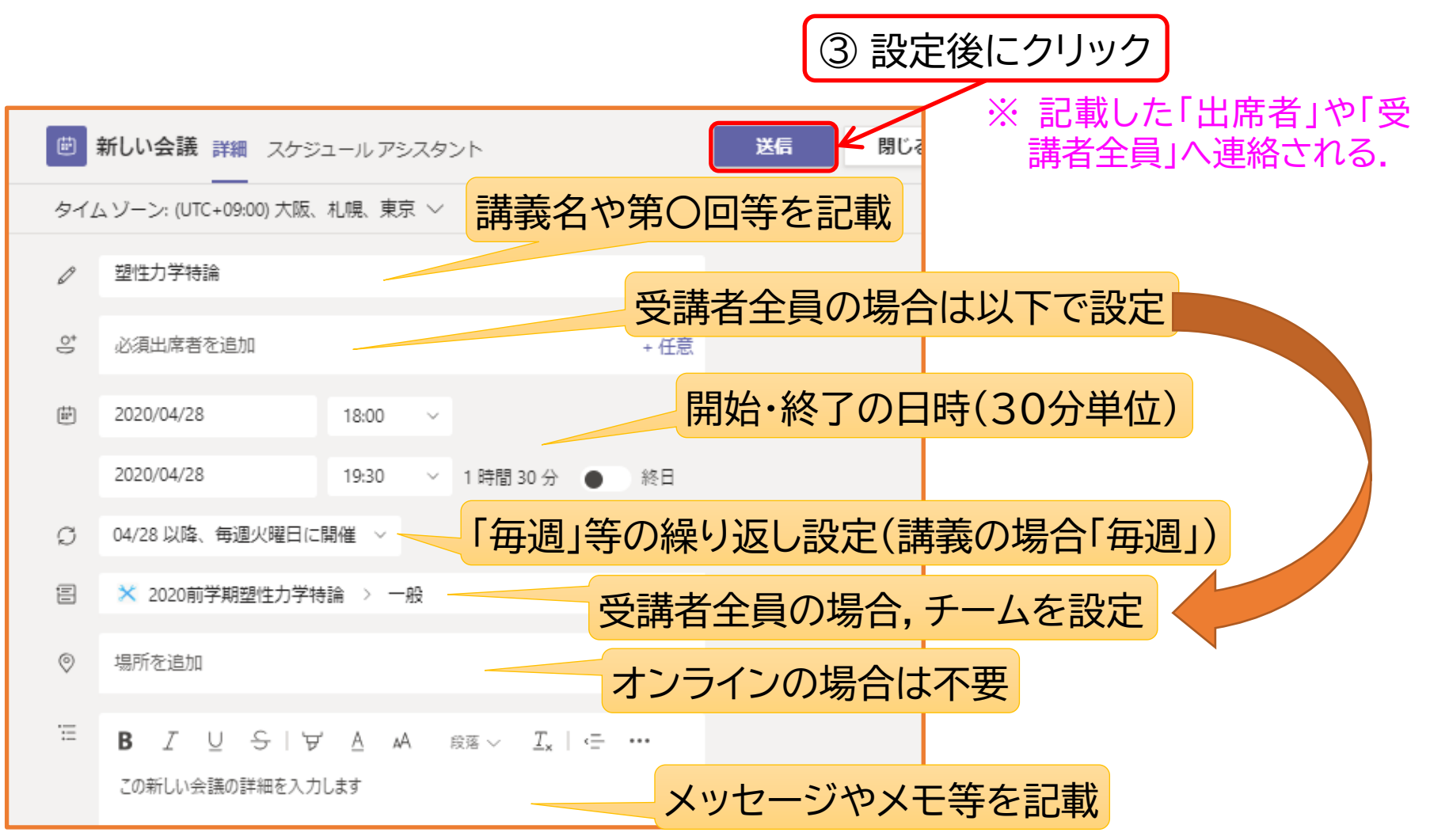

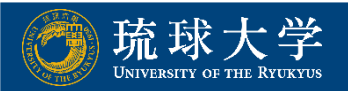

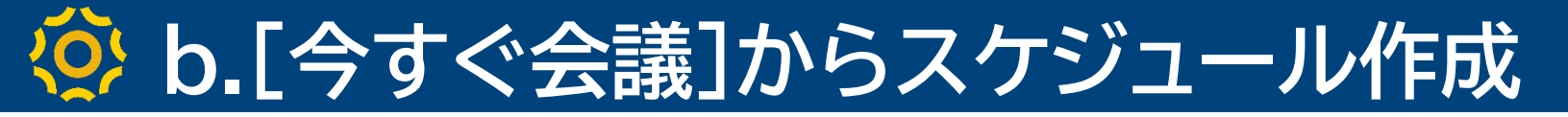

### ① チームに入り,最下の[今すぐ会議]をクリック.

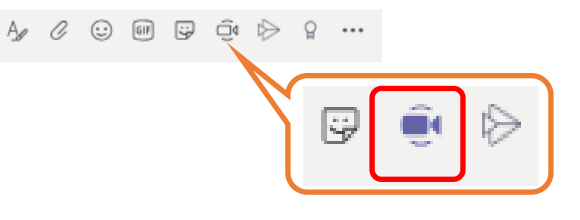

### ② [会議をスケジュール]をクリック.

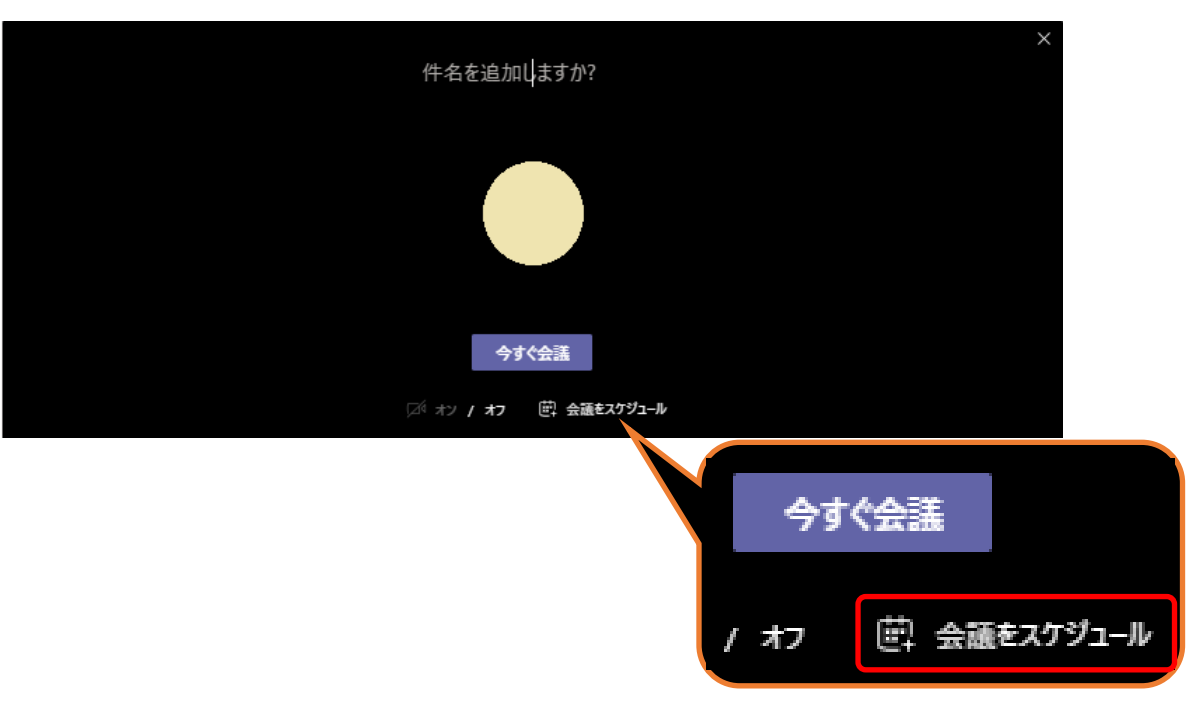

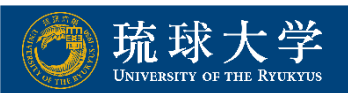

## ☆ b.[今すぐ会議]からスケジュール作成

## ③ スケジュールを設定(a.[予定表]から…を参考).

|                              | Ē                                   | 新しい会議 詳細 スケジュールアシスタント 送信 閉じる      |  |  |  |  |
|------------------------------|-------------------------------------|-----------------------------------|--|--|--|--|
| チームから設定した場合,受<br>講者全員が設定される! | <br>タイム ゾーン: (UTC+09:00) 大阪、札幌、東京 〜 |                                   |  |  |  |  |
|                              | Ø                                   | 塑性力学特論                            |  |  |  |  |
|                              | Û°,                                 | 必須出席者を追加 + 任意                     |  |  |  |  |
|                              | ÷                                   | 2020/04/28 18:00 ~                |  |  |  |  |
|                              |                                     | 2020/04/28 19:30 > 1 時間 30 分 ● 終日 |  |  |  |  |
|                              | Ø                                   | 04/28以降、毎週火曜日に開催 >                |  |  |  |  |
|                              | -                                   | ▶ ★ 2020前学期塑性力学特論 > 一般            |  |  |  |  |
|                              | 0                                   | 場所を追加                             |  |  |  |  |
|                              | Ē                                   | B I U S I∀ A A ⊗≊∽ Ix I ⊂ …       |  |  |  |  |
|                              |                                     | この新しい会議の詳細を入力します                  |  |  |  |  |

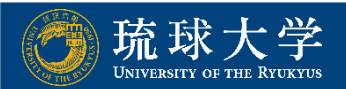

# 🔅 予定の取り消し方法は二つ!

方法a. [予定表]から講義を取り消し.

方法b. スケジュール作成で「毎週繰返し」設定の場合, 特定日 (例えば, 祝日)のみの取り消しが可能.

- ① 該当する日のスケジュールを選択.
- ② [×会議の取り消し]→[特定の予定を取り消し]を選択.

|           | 塑性力学特論 チャット                                     | <ul> <li>詳細 スケジ</li> </ul> | ジュール アシ                 | スタント                        | 参加   | 閉じる   |   |
|-----------|-------------------------------------------------|----------------------------|-------------------------|-----------------------------|------|-------|---|
| × 会<br>特定 | 読の取り消し ~<br>・<br>・<br>・の予定を取り消し ~         ・<br> |                            | 会議                      | の新しし                        | ∖会議] | をクリッ  | ク |
| 定期<br>    | 的な予定を取り消し<br>必須出席者を追加                           |                            |                         | T A                         |      | 渚     |   |
| Ē         | 2020/05/05                                      | 18:00 <b>[</b> #           | 寺定の                     | の予定を                        | 取り消  | 1し]を選 | 択 |
|           | 2020/05/05                                      | 19:30 ~                    | 1 時間 30<br><sup>公</sup> | ● 終日                        |      |       |   |
| Ø         | 定期的な予定の特定の回を表                                   | ほっしています。 <b>定</b>          | 期的な予定を                  | 表示                          |      |       |   |
| Ē         | 🗙 2020前学期塑性力学                                   | 特論 > 一般                    |                         |                             |      |       |   |
| 0         | 場所を追加                                           |                            |                         |                             |      |       |   |
| Ξ         | B Z ⊻ SIY                                       | ₹ <u>A</u> ₄A              | 段落 〜                    | <u>T</u> <sub>×</sub>   ••• |      |       |   |

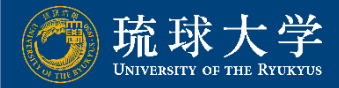

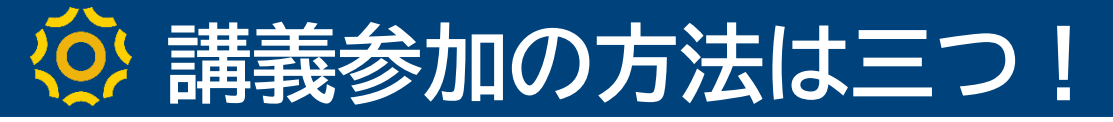

#### 方法a. [予定表]から該当科目を選択し,右上の[参加]を クリック.

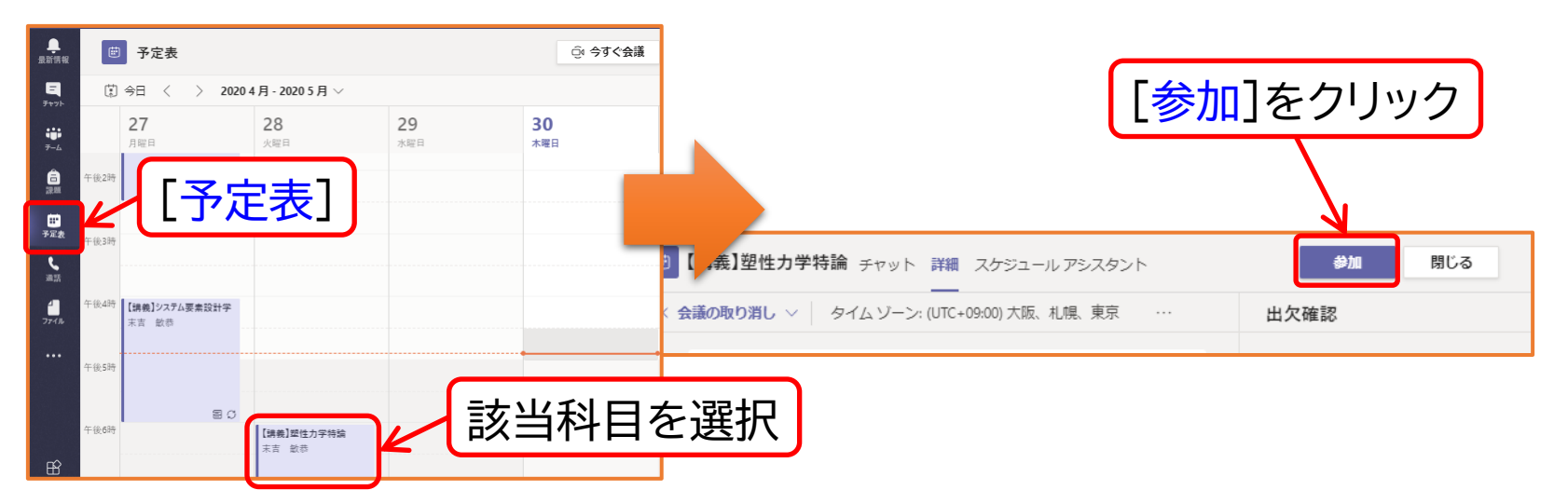

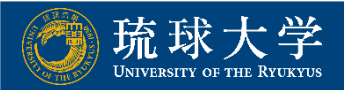

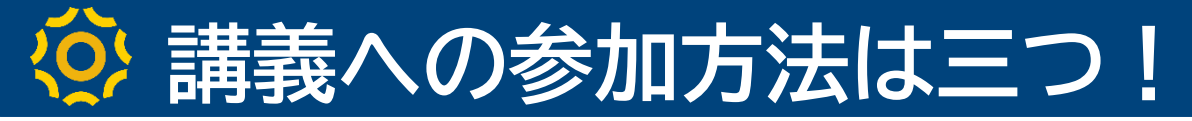

#### 方法b. 参加者が居なかった場合, スケジュールされている講義 をクリックし, 右上の[参加]をクリック.

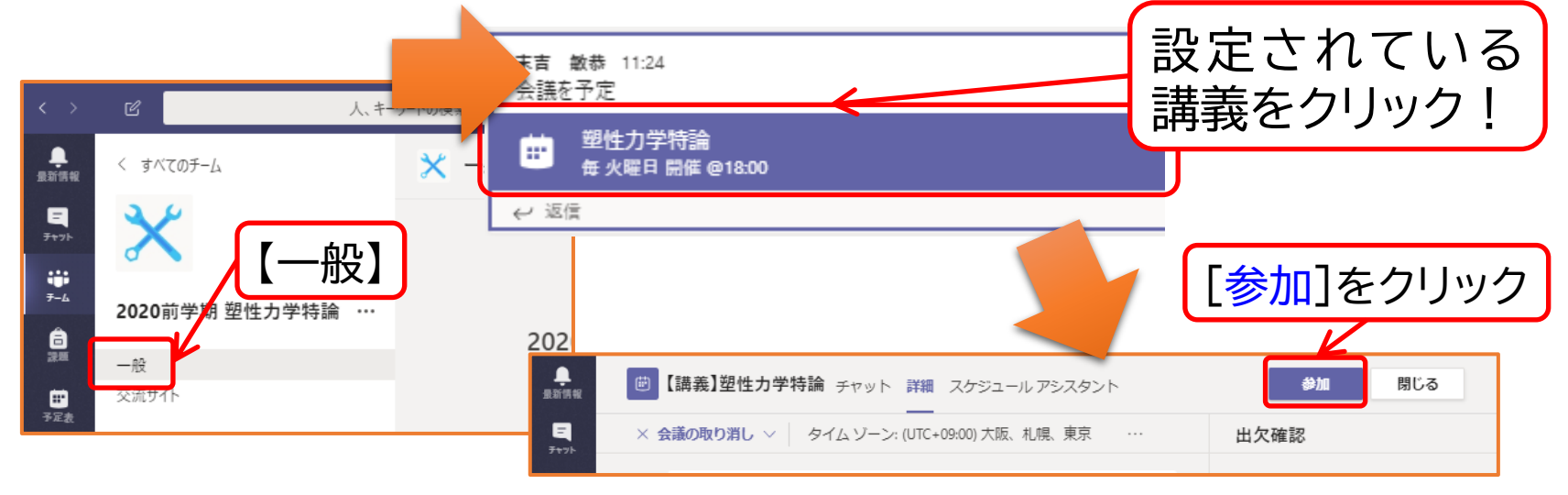

方法c. 既に参加者が居た場合,開催されている講義から, [参加]をクリック.

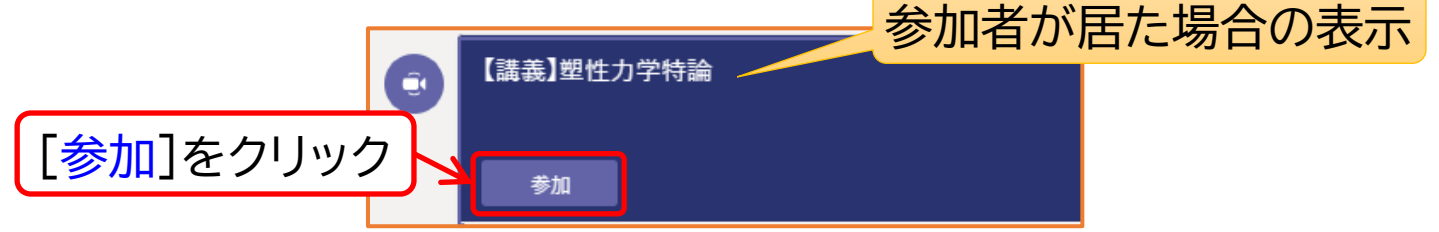

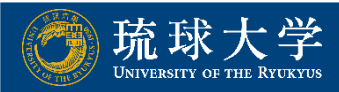

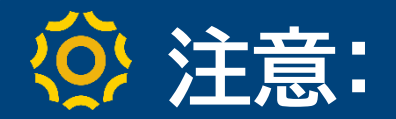

#### 参加方法がわからない学生が[今すぐ会議]で参加した場合 など、スケジュールした講義以外で開催されている場合は、 以下のような、単に「会議中」の表示がある。

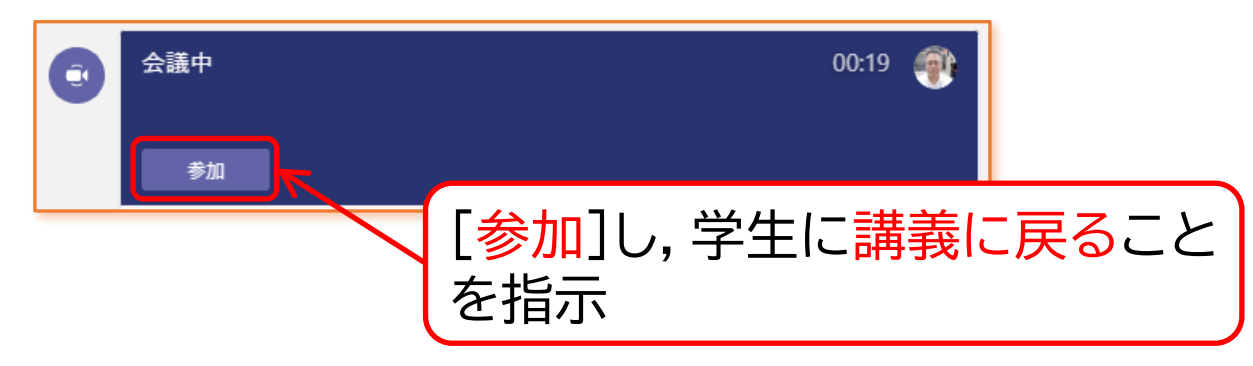

## 防止策: ① 教員が,講義のスケジュールを設定する. ② 教員が,設定した時間より少し先に参加しておく. (講義開始時間まで,カメラ・マイクOFFにしておくと良い)

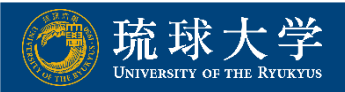